## Tutorial de envio do CTD via SP Sem Papel

## PARA CRIAR O EXPEDIENTE

Entrar em

Selecione o modelo EXPEDIENTE DE ATENDIMENTO DE REQUISIÇÕES, ORDENS JUDICIAIS OU ADMINISTRTIVAS;

Responsável pela Assinatura pode ser o GOE ou o Diretor da Unidade Escolar;

Interessado: NOME DO CONTRATADO;

Criar Novo

Assunto: CONTRATO POR TEMPO DETERMINADO DOCENTE;

Número de Referência: Campo não obrigatório, preencher apenas se a unidade for fazer um controle dos expedientes enviados;

| Clicar em | V <u>i</u> su    | ıalizar Docur  | nento      | pa    | ra verificar se não há erros;   |                          |
|-----------|------------------|----------------|------------|-------|---------------------------------|--------------------------|
| Estando t | udo cor          | reto clicar em | <u>O</u> K | e fir | nalizar para possibilitar a ass | sinatura pelo diretor ou |
| em 🗾 🖉    | \ <u>s</u> sinar | caso seja o GC | )E a assi  | nar.  |                                 |                          |

## PARA MONTAR O EXPEDIENTE

Assim que o expediente for assinado é liberada a opção locumento , usar essa opção para incluir os demais documentos;

Entrar em

Seleciono o modelo OFICÍO;

Responsável pela Assinatura é o Diretor da Unidade Escolar, informar número da matrícula ou nome;

Interessado: NOME DO CONTRATADO;

Assunto: Expediente para contrato por tempo determinado

docente;

Número de Referência: Número de controle de ofícios da unidade;

Texto: Incluir neste campo o corpo do oficio de encaminhamento do CTD;

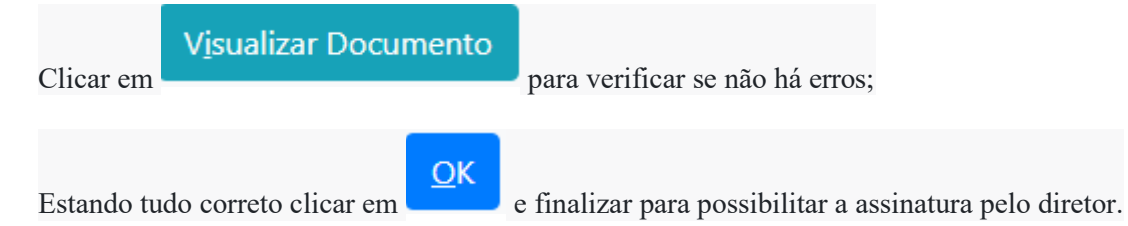

Obs: Aguardar o oficio ser assinado para dar continuidade a montagem do expediente, isso é fundamental para que os documentos fiquem na ordem correta.

Entrar em

Selecionar o modelo DOCUMENTO CAPTURADO e anexar todos os documentos exigidos para celebração do contrato. Os cocumentos devem ser scaneados na ordem , legiveis e na orientação correta.

OBS: O arquivo a ser anexado deve ter no máximo 10 Mb.

Assunto: Contrato por tempo determinado docente;

Tipo de documento: Outros ;

Descrição: Documentos para abertura de contrato por tempo determinado;

Tipo de conferencia:

- Cópia autenticada administrativamente: para documentos com o confere com o original pela própria unidade;
- **Documento original:** Caso você estiver utilizando os documentos originais para elaboração do expediente.

Após escolher o arquivo e preencher todos os campos clique em OK. O arquivo será

carregado na tela para conferencia, estando tudo certo vá no menu superior e selecione a opção

Autenticar, role o cursor até o final da pagina e clique em **Autenticar**, aí é só

informar a matricula e senha do responsável pela elaboração do expediente;

A via do contrato, devidamente preenchida, assim como o termo de ciência e notificação devem ser anexados primeiramente em Worde em Incluir Arquivo no canto inferior direito do Expediente como arquivo auxiliar. Após a correção irei devolver para unidade escolar para impressão e assinatura do contratado na frente e verso e testemunhas no verso. Após as assinaturas scanear o contrato e o termo de ciência e notificação em arquivos separados e incluir novamente como arquivo auxiliar Incluir Arquivo no canto inferior direito do expediente .

## PARA TRAMITAR O EXPEDIENTE

Entrar em 😽 <u>T</u>ramitar ;

Destinatário: deixe selecionado ORGÃO INTEGRADO e digite a matricula do Nucleo de Frequência e Pagamento **SEDUCNFP/SUM**;

Data da devolução: Não deverá ser preenchido;

Confirmar a tramitação clicando em Ok.